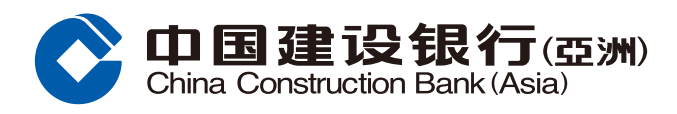

#### 转数快设立转账户口

## 步骤1 登入网上银行后,按「转账汇款」,并选择「登记小额转账服务」。

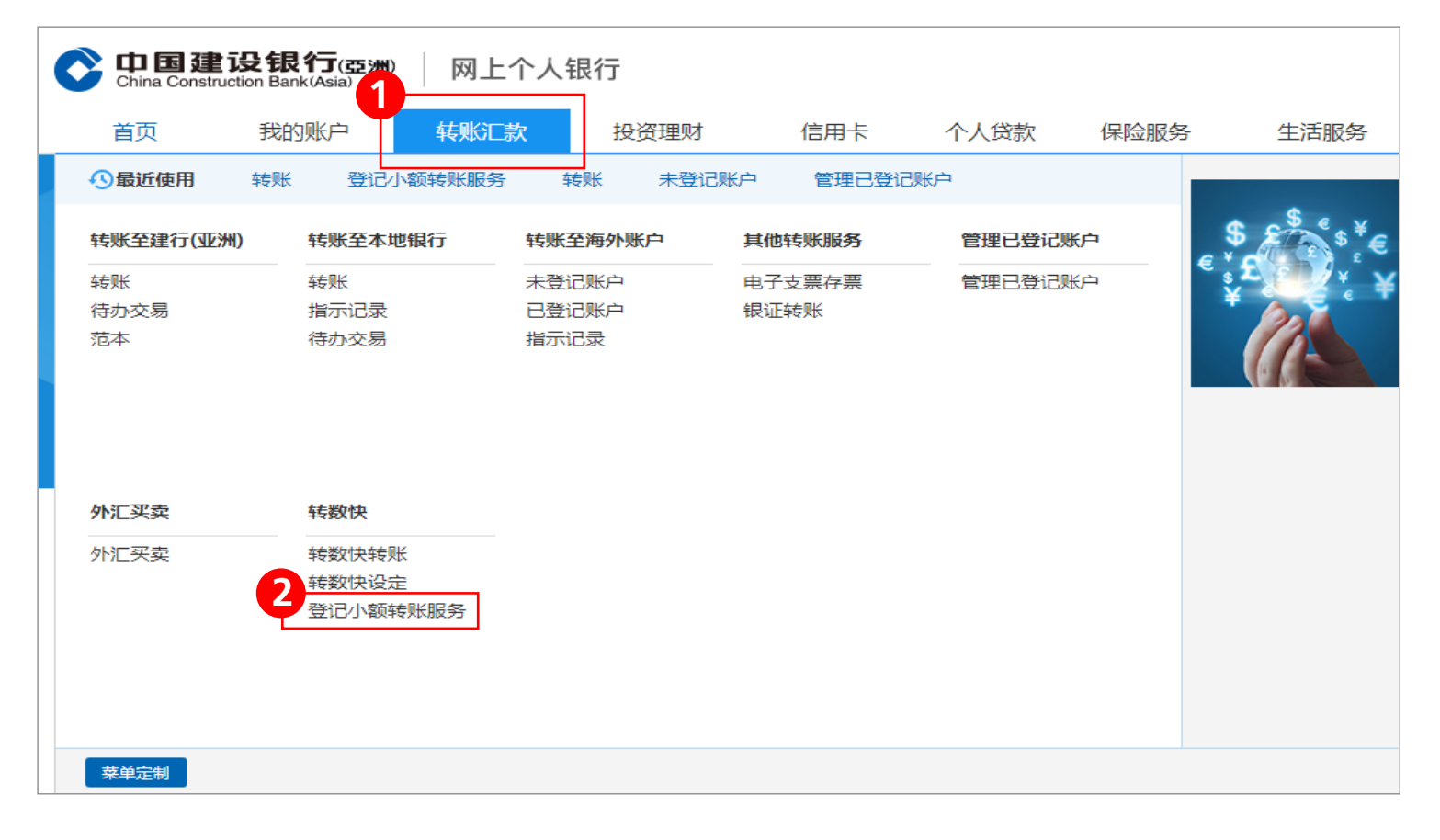

## 步骤2 设定小额转账限额、阅读并同意相关条款及细则,然后按「下一步」。

| ♠ 转账汇款> 转数快> 登记小额转账服务          |
|--------------------------------|
| 登记小额转账                         |
| ● 设立限额及确定条款 〉 ② 验证一次性密码 〉 ③ 完成 |
|                                |
| 小额转账服务转账限额最高为每日港币5,000元。       |
| 1<br>设立小额转账限额(最高为HKD10,000.00) |
| 2                              |

1

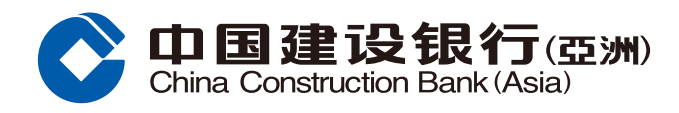

### 转数快设立转账户口

# 步骤3 输入一次性专用密码。

| ▲ 转账汇款> 转数快> 登记小额转账服务                                                                                                    |
|----------------------------------------------------------------------------------------------------|
| 登记小额转账                                                                                                    |
| ① 设立限额及确定条款 〉 ② 验证一次性密码 〉 ③ 完成                                                                                                    |
| 请输入了动态口令<br>* 短信动态口令:                                                                                                    |
| 注:<br>· 请注意一次性专用密码只会发送至您于本行记录的手机号码,即使您已就该手机号码启动由电话服务运营商提供的短信转移服务。<br>· 如您希望更新您于本行记录的手机号码,请亲临本行任何一个网点办理相关手续。如需查询,请致电客户服务热线 (852)277 95533。 |
| <b>2</b><br>确认                                                                                                    |

# 步骤4 完成登记小额转账服务。

| ▲ 转账汇款> 转数快> 登记小额转账服务                     |  |  |  |  |  |  |
|-------------------------------------------|--|--|--|--|--|--|
| 登记小额转账                                    |  |  |  |  |  |  |
| ① 设立限额及确定条款 〉 ② 验证一次性密码 〉 ③ 完成            |  |  |  |  |  |  |
| <b>小额转账服务登记已完成</b><br>设立小额转账限额: 10,000.00 |  |  |  |  |  |  |
| 转账至建行(亚洲) 转账至本地银行 返回主页                    |  |  |  |  |  |  |

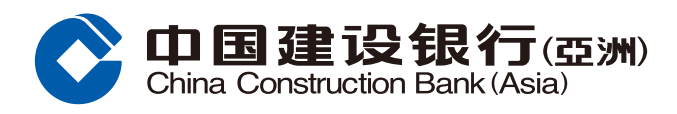

#### 转数快设立转账户口

## 步骤1 登入网上银行后,按「转账汇款」,并选择「转数快设定」。

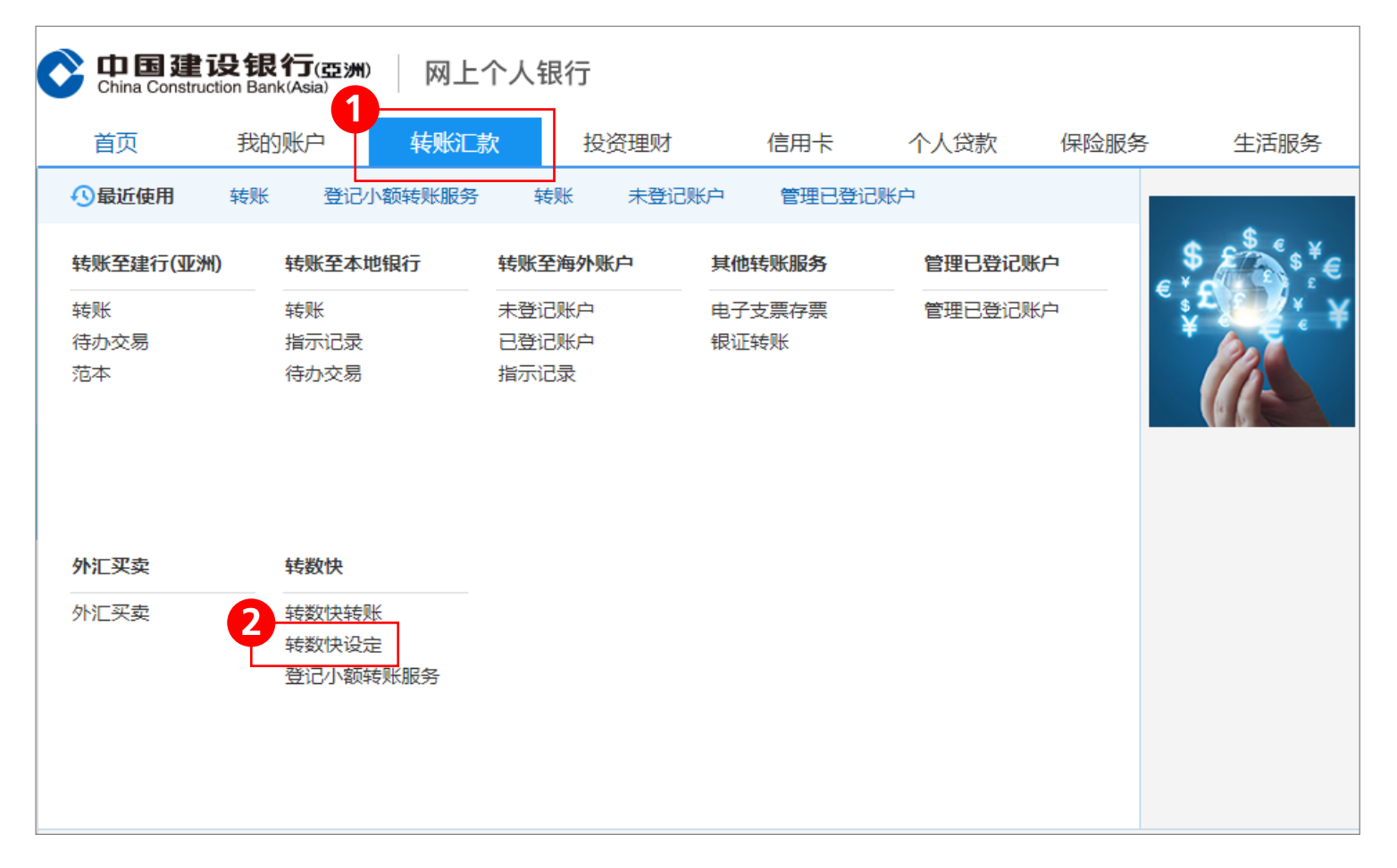

# 步骤2选择「立即登记」。

| ▲ 转账汇款> 转数快> 转数快设定                                                                                                    |                           |              |        |         |        |      |      |
|----------------------------------------------------------------------------------------------------|---------------------------|--------------|--------|---------|--------|------|------|
| 转数快设定                                                                                                    | È                         |              |        |         |        |      |      |
|                                                                                                    | 本行记录                      | 姓名*          | 连系港元账户 | 连系人民币账户 | 预设收款银行 | 登记状态 | 行动   |
| 手提电话号码                                                                                                    | +852 91****81             | Chan T** M** |        |         |        | 尚未登记 | 立即登记 |
| 电邮地址                                                                                                    | Chan T** M**@asia.ccb.com | Chan T** M** |        |         |        | 尚未登记 | 立即登记 |
|                                                                                                    |                           |              |        |         |        |      |      |
| <ul> <li>注:</li> <li>1. 此服务可让第三方透过您在本行记录的手机号码或电邮地址转账给您,而无需知道您银行账户号码。该转账可来自本行或其他提供同类服务的本地银行。</li> <li>2. 如您更改于本行记录内的手机号码及/或电邮地址,您需重新登记账户绑定服务。</li> <li>3. 如您希望更新您于本行记录的手机号码,请亲临本行任何一间分行办理相关手续。如您希望更新您于本行记录的电邮地址,请按此更新(需使用保安编码器进行认证)。如您未有保安编码器,请亲临本行任何一间分行办理。如需查询,请致电客户服务热线(852)2779 5533。</li> <li>*若付款人透过您在本行记录的手机号或电邮地址转账至您的本行账户,此姓名将显示予付款人。</li> </ul> |                           |              |        |         |        |      |      |

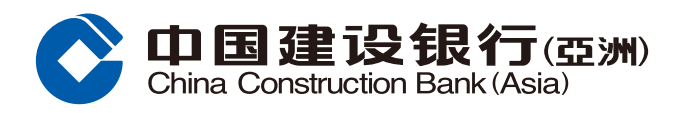

### 转数快设立转账户口

步骤3 选择绑定转数快的资料(手提电话号码/电邮地址)、连系户口及是否设定本行为 预设银行,然后按「下一步」。

| <ol> <li>输入登</li> </ol> | 记指示 > ②           | )预览登记详情 > ③ 完成            |  |
|-------------------------|-------------------|---------------------------|--|
| 登记账户绑                   | 定服务               |                           |  |
| Ψ                       | 手提电话号码            | +852 91****81             |  |
|                         | 姓名                | Chan T** M**              |  |
|                         | 连系港元账户            | 请选择 ~                     |  |
|                         | 连系人民币账户           | 请选择 ~                     |  |
|                         | 建行(亚洲)为预设<br>收款银行 |                           |  |
|                         | 电邮地址              | Chan T** M**@asia.ccb.com |  |
|                         | 姓名                | Chan T** M**              |  |
|                         | 连系港元账户            | 请选择 ~                     |  |
|                         | 连系人民币账户           | 请选择 ~                     |  |
|                         | 建行(亚洲)为预设<br>收款银行 |                           |  |
|                         | E                 | 下一步取消                     |  |

## 步骤4 输入一次性专用密码,然后按「下一步」。

| ▲ 转账汇款> 转数快> 转数快设定              |
|---------------------------------|
| 登记账户绑定服务                        |
| 1 输入登记指示 〉 ② 预览登记详情 〉 ③ 完成      |
| 登记账户绑定服务                        |
| <b>手提电话号码</b> +852 91****81     |
| 一次性专用密码<br>验证码100秒内有效,58秒后可重新获取 |
| 2                               |

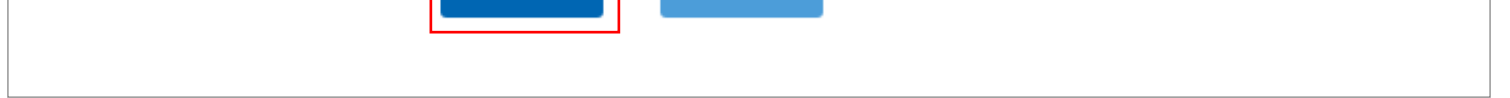

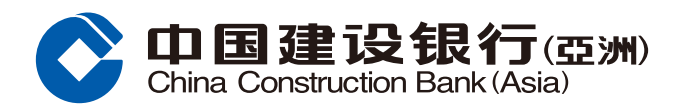

### 转数快设立转账户口

**步骤5** 进入完成版面后,请核对资料。如资料正确,阅读相关条款及细则,剔选方格,然后按「确认」完成绑定;或按「取消」返回「转数快设定」版面。

| 登记账户绑定服务                             |  |  |  |  |  |
|--------------------------------------|--|--|--|--|--|
| > 3 完成                               |  |  |  |  |  |
|                                      |  |  |  |  |  |
| +852 91****81                        |  |  |  |  |  |
| Chan T** M**                         |  |  |  |  |  |
| 000012345678                         |  |  |  |  |  |
| 000012345678                         |  |  |  |  |  |
| 否                                    |  |  |  |  |  |
| ☑ 本人/吾等已阅读及明白有关快速支付系统的条款及细则,并同意受其约束。 |  |  |  |  |  |
| 取消                                   |  |  |  |  |  |
|                                      |  |  |  |  |  |
|                                      |  |  |  |  |  |

**步骤6**按「确认」后,版面会显示指示已被执行。请保留参考编号,以便日后作查询用途。您亦可选择列印或储存有关详情。

| 登记账户绑定服务                                     |                                  |  |  |  |  |
|----------------------------------------------|----------------------------------|--|--|--|--|
| <ol> <li>1 输入登记指示 &gt; (2) 预览登记详情</li> </ol> | > 3 完成                           |  |  |  |  |
| 您的指示已被执行                                     |                                  |  |  |  |  |
| 参考编号                                         | AN009202002140001000000000193200 |  |  |  |  |
| 手提电话号码                                       | +852 91****81                    |  |  |  |  |

| 连系港元账户        | 000012345678 |
|---------------|--------------|
| 连系人民币账户       | 000012345678 |
| 建行(亚洲)为预设收款银行 | 否            |
| 储存            | 列印 确定        |

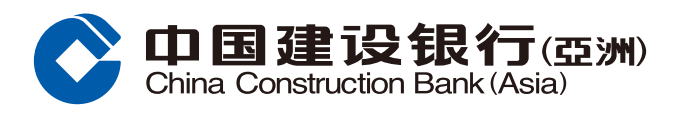

转数快交易指南

步骤1 登入网上银行后,按「转账汇款」,并选择「转数快转账」。

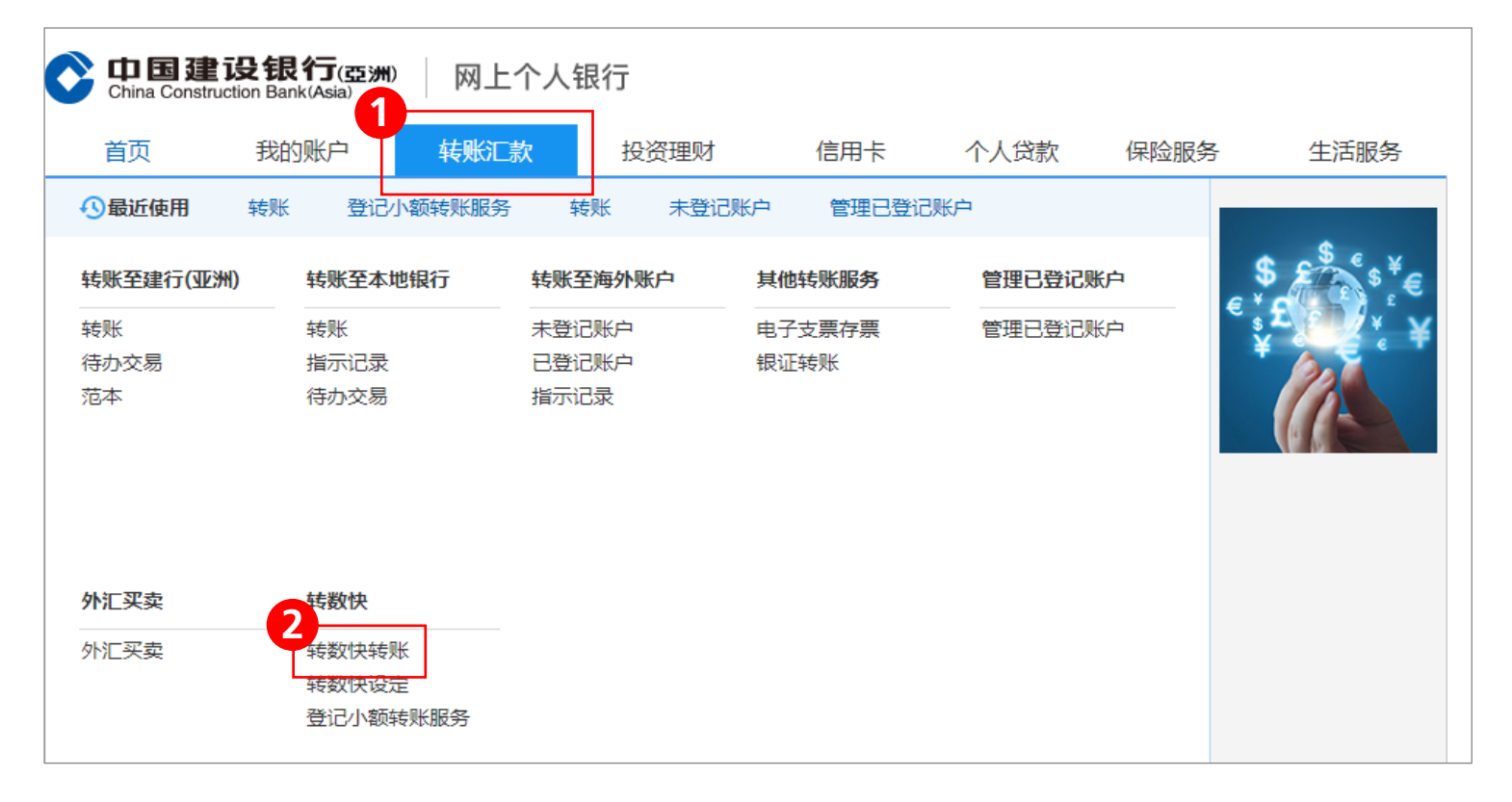

**步骤2**选择「提款户口」、「子户口」、输入「转账金额」并选择「收款人」、「转账方式」、输入「手提电话号码/电邮地址/快速支付系统识别码」、「收款银行/储值支付工具」再按「下一步」。

| 「转数快」转账      |                                                                                     |
|--------------|-------------------------------------------------------------------------------------|
| 1 输入转账指示 > ( | 2) 预览转账详情 > ③ 确认                                                                    |
| 由以下账户提款      |                                                                                     |
| 1 提款账户       | 000012345678 支票账户 港元 🗸                                                              |
| () 子账户       | 港元 ~                                                                                |
| 可用结余         | HKD 31,009.24                                                                       |
| 转账货币         | HKD                                                                                 |
| 前 转账金额       | <ul> <li>③现时转账剩余限额(未登记账户) HKD 0.00</li> <li>③现时转账剩余限额(小额转账) HKD 9,950.00</li> </ul> |
| 「转数快」转账      |                                                                                     |
| (  収款人       | ● 最近收款人 ○ 新收款人                                                                      |

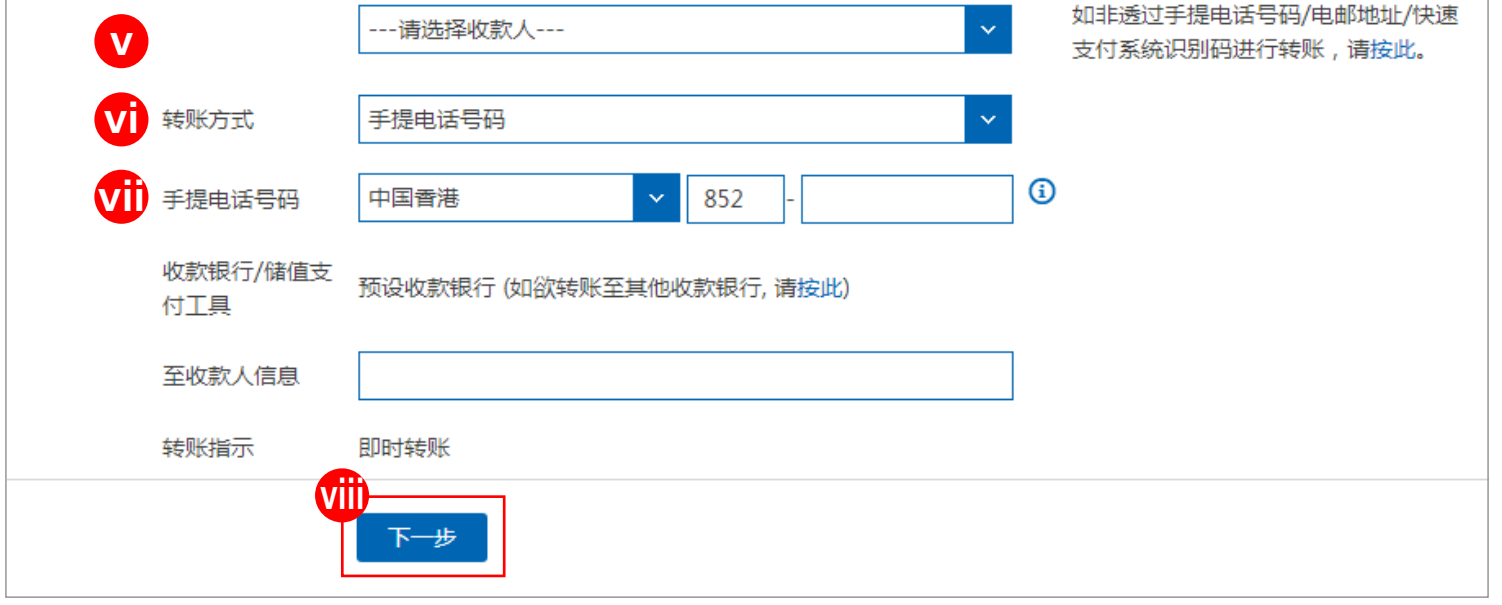

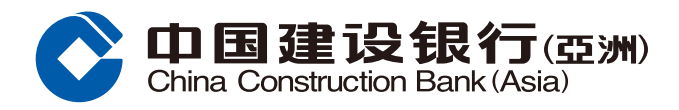

#### 转数快交易指南

**步骤3**进入预览转账详情版面后,请核对转账资料\*。如资料正确,阅读相关条款及细则, 剔选方格,然后按「确认」完成指示;或按「上一步」变更资料。

| ① 输入转账指示 > 2 预             | <b>览转账详情 〉</b> ③ 确认                        |
|----------------------------|--------------------------------------------|
| 请确认                        |                                            |
| 转账类别                       | 转数快                                        |
| 由以下账户提款                    |                                            |
| 扣账账户号码                     | 000012345678 支票账户 港元                       |
| 转账金额                       | HKD 1.00                                   |
| 转账至本地银行账户                  | 小额转账                                       |
| 银行                         | 948-Alipay Financial Services (HK) Limited |
| 收款账户号码                     | +852 91****81                              |
| 账户持有人姓名                    | Chan T** M**                               |
| 转账指示                       | 即时转账                                       |
| 至收款人信息                     |                                            |
| 服务收费                       | HKD 0.00                                   |
| 本人/吾等已阅读及明白 贵行有关件,并同意受其约束。 | 长跨银行转账服务的免责条款( "免责条款")及有关快速支付系统的银行服务的条款和条  |
| 2                          | 确认上一步                                      |

## 步骤4 按「确认」后,版面会显示已收到您的指示。您可选择列印或储存有关详情。

| ① 输入转账指示 | >   | ② 预览转账详情   | >    | 3 确认              |
|----------|-----|------------|------|-------------------|
|          | 已收到 | 到您的指示。您可随田 | す使用の | 1网上银行或手机银行查询处理状况。 |
| 如欲接收有关交易 | 状况之 | 免费电子提示服务,  | 青设立  | 立电子提示。            |
| 转账类别     |     | 转数快        |      |                   |
| 由以下账户提款  |     |            |      |                   |
| 扣账账户号码   |     | 00001234   | 5678 | 3 支票账户 港元         |

| 转账金额      | HKD 1.00                                   |   |
|-----------|--------------------------------------------|---|
| 转账至本地银行账户 | 小额转账                                       |   |
| 银行        | 948-Alipay Financial Services (HK) Limited |   |
| 收款账户号码    | +852 91****81                              |   |
| 账户持有人姓名   | Chan T** M**                               |   |
| 转账指示      | 即时转账                                       |   |
| 至收款人信息    |                                            |   |
| 服务收费      | HKD 0.00                                   |   |
|           | 储存 打印 确定                                   |   |
|           |                                            | 7 |

<sup>\*</sup>如属转账至未登记户口,需使用保安编码器。